#### WHAT'S NEW IN FOREST INVENTORY

#### **TERRY PORTER**

BY

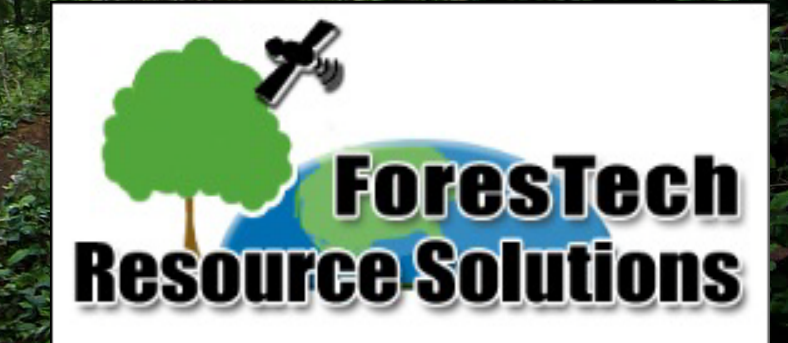

**ABOUT FORESTECH RESOURCE** SOLUTIONS LLC Partnership 1.5 years old Headquarters-Nashville, TN Worked with LandMark Systems for 3 years Authorized LandMark Systems **Business Partner for 26** Northeastern States

#### OUR GOALS

Our simple goal is to provide technology-based solutions, training, and support that will help our clients be more **ACCURATE** in their acreage, tree measurement, and timber volume estimations • be more **EFFICIENT** in their field and office procedures achieve more PROFESSIONAL results for their businesses

Our Clients Consulting Foresters Procurement Foresters Government Agencies/Universities ForestryWildlife Environmental Industrial Timber Companies TIMOS and REITS Land Managers Environmental Consultants Wildlife and Fisheries

What's New? Industry Trends in Forest Inventory NEW Tools that provide - Enhanced GIS Inventory Design - Tighter Integrations between Office and Field Procedures - GIS-based Inventory Analysis and Reporting Future Enhancements in TCruise Desktop

# Forest Inventory Workflows <u>Minimal Technology</u> Compass and Pace Acres from # plots or grid Estimate volumes in Excel Report volumes in Excel or Word Maps from Google Earth

#### 2. <u>GPS + Inv Program</u>

- GPS Stand and Pace or GPS Nav
- Acres from GPS
  - Calculate Volumes in Inv. Program
  - Report Volumes from Inv. Program
  - Maps from Terrain Navigator or fGIS

#### Forest Inventory Workflows

3. <u>GIS + GPS + Inv Program</u>

- GIS Stands and GPS Nav Acres from Stand Stratification Calculate Volumes in Inv. Program Report Volumes in Access or Sequel
- Maps from ArcGIS
- . <u>GIS Integration = SilvAssist</u>
  - GIS Stands, Allocate Plots, GPS Nav
  - Acres from Stand Stratification
  - Calculate Volumes in Inv. Program
  - Report Volumes in ArcGIS
  - Maps from ArcGIS

#### **SilvAssist Forest Inventory Workflow**

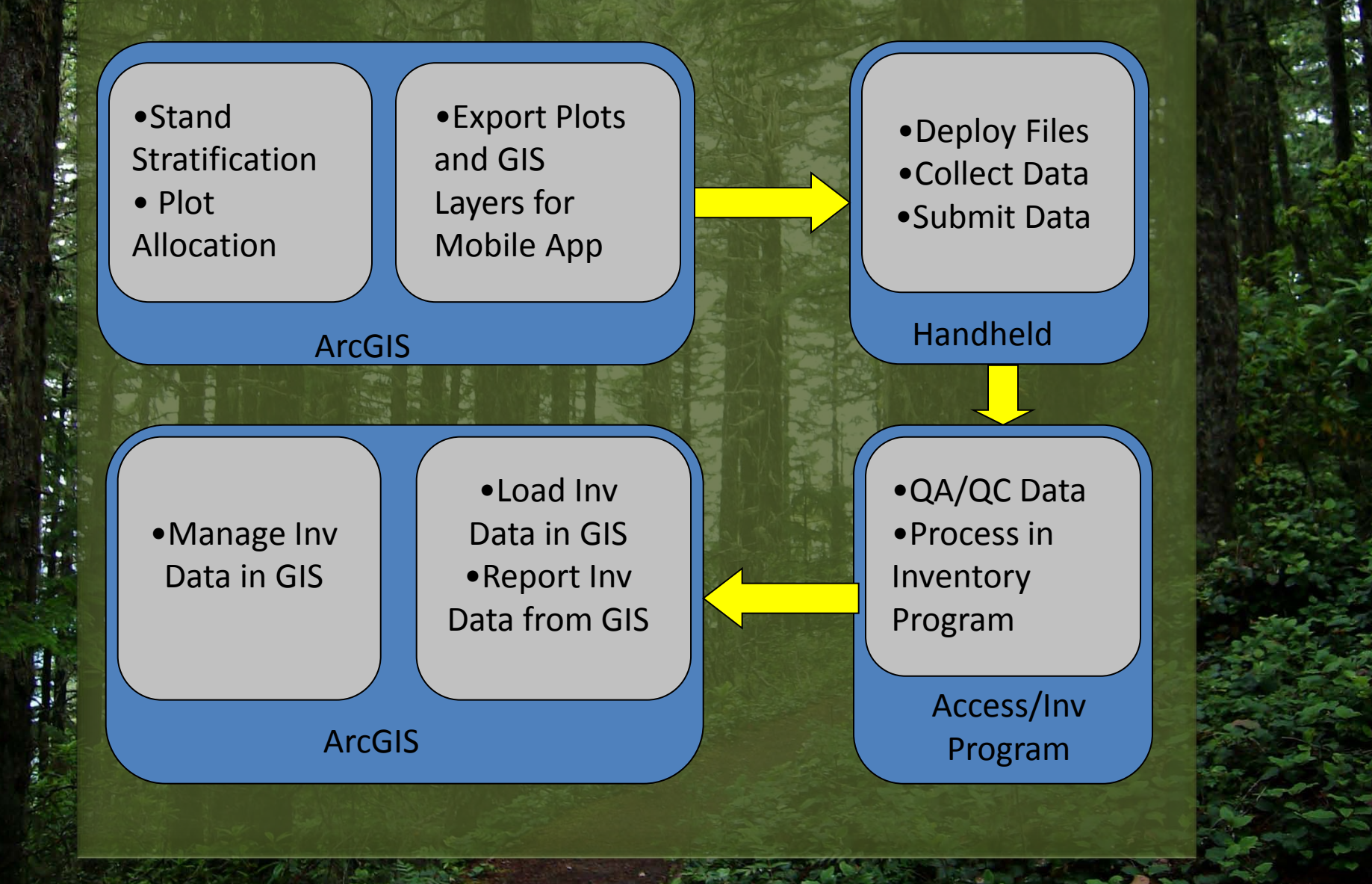

| Step #1                     | - Stand Selection |  |
|-----------------------------|-------------------|--|
| glin.mxd - ArcMap - ArcView |                   |  |

A NEW TOTAL CONTRACTOR

- 16 A

File Edit View Bookmarks Insert Selection Tools Window Help + 1:101,684 🗅 🚅 🔚 🎒 👗 🖻 🛍 🗙 🗠 🗠 • 2 🔊 🧶 🖸 🥍 🧞 **?** 5010 5000 SilvAssist 1.1 x  $\odot$ 🗆 🗲 Layers ? X Select By Attributes 🖃 🔲 Plots ۰. Layer: Stands • 🖃 🗹 Stands 🔲 Only show selectable layers in this list BTYPE 🔜 Bottomlar Method: Create a new selection • 🔜 Natural P 2 [OBJECTID] [STANDID] ٠ Non Fore Pine Harc [BTYPE] 📃 Plantatio [DEV] 📰 Road [DEN] Tactical A [PTNAME] -Transmis: Like 📕 Upland H  $\langle \rangle$ 📃 Water And > = 🖃 🗹 Walton\_Top( RGB < = 0r 📕 Red: 🛛 Ba 🔜 Green: B ? Not 0 📕 Blue: Ba Get Unique Values Go To: ls SELECT \* FROM Stands WHERE: [BTYPE] = 'PN' AND [DEV] = '4' ۸ Verify Help Save... Clear Load.. ΟK Apply Close

## Step #2 – Plot Allocation

#### 🕄 Eglin.mxd - ArcMap - ArcView

<u>File Edit View Bookmarks Insert Selection Tools Window Help</u>

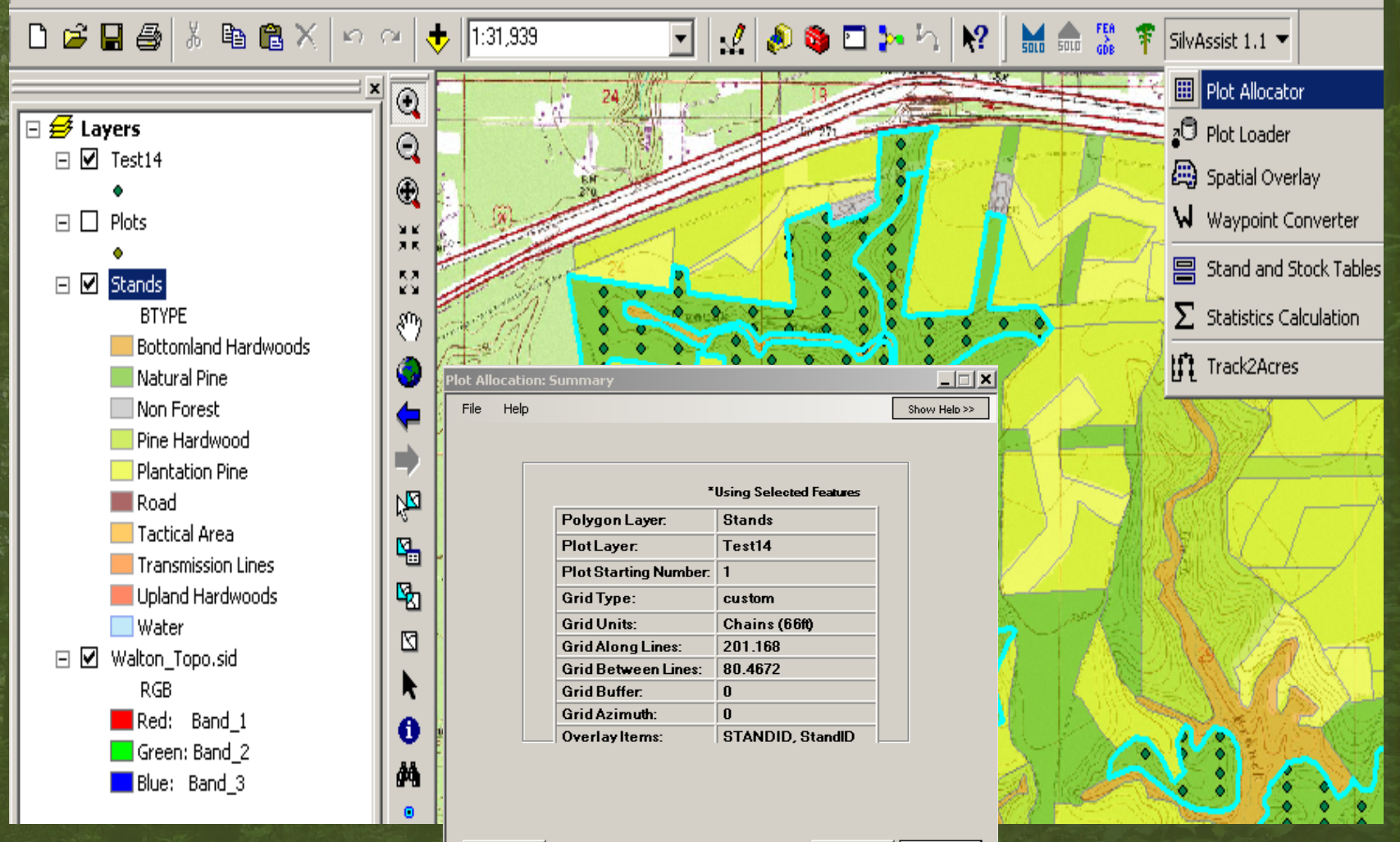

<< Back

Run

Blon: JIV

#### Solo: Waypoint Creation

~

#### 🧟 Eglin.mxd - ArcMap - ArcView

Eile Edit View Bookmarks Insert Selection Tools Window Help

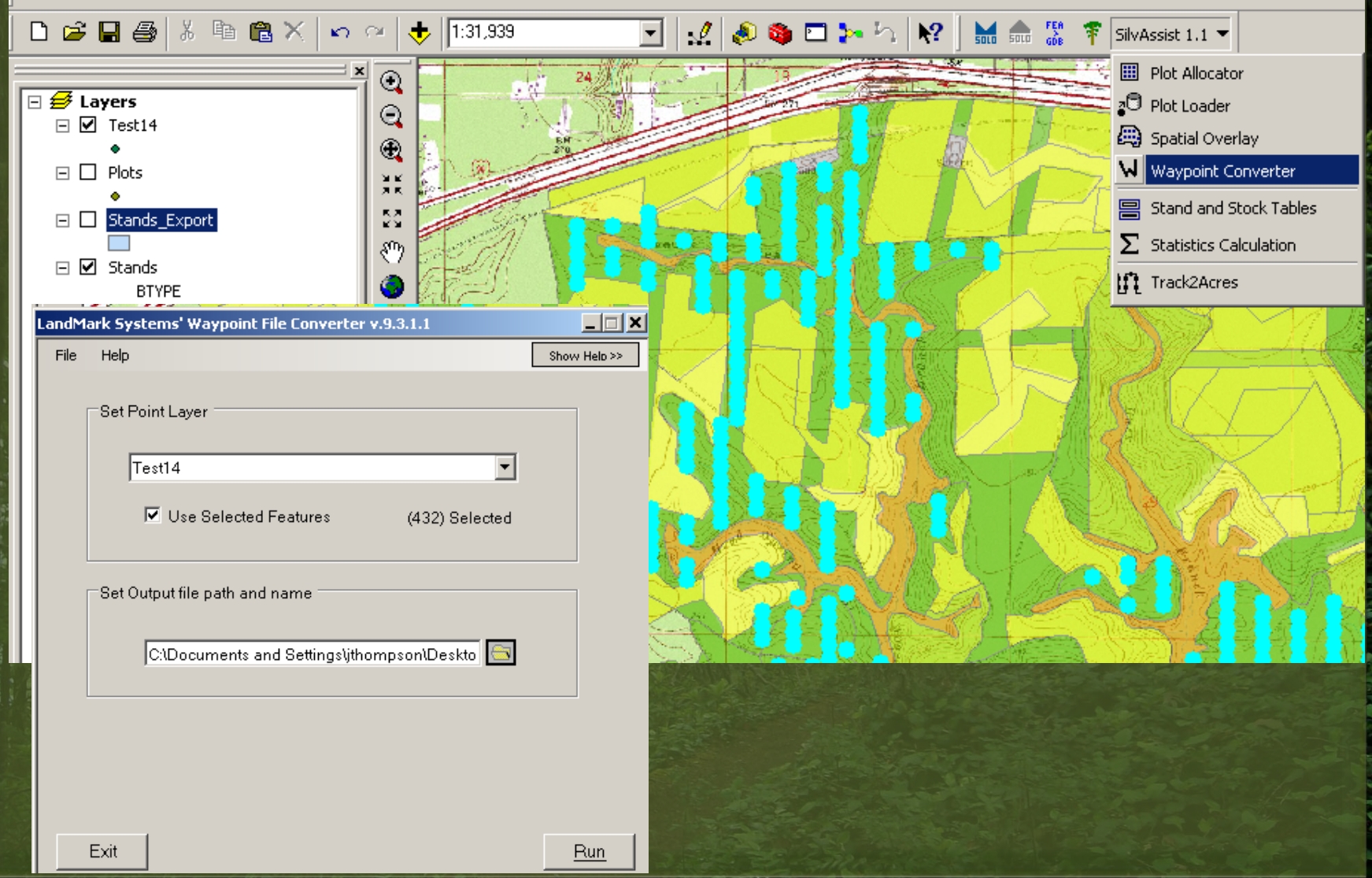

## Solo: Check Data out Using Trimble Solo 360

- 3 1 1 A

11 B

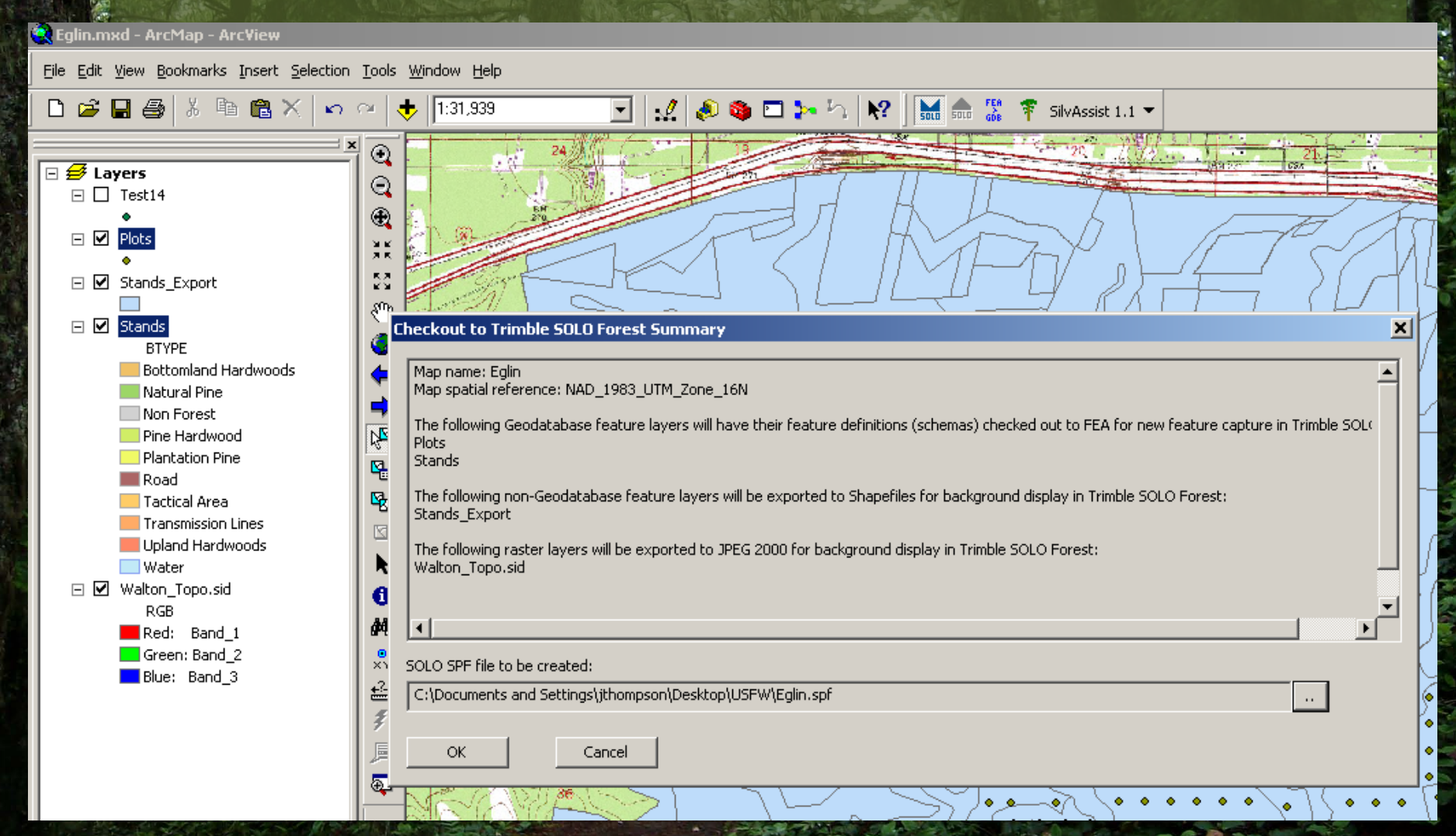

## ArcPad: Check Plots and Basemap Layers Using ArcPad Data Manager

ArcPad Data Manager 🔹 🚚 🌮 🌮 🖳 📑 🖕

Get Data For ArcPad - Select Data

SilvAssist 1.1 🝷 🚊

? X

Choose the layers you want to get from the map.

Note: Only layers that have the map's spatial reference can be checked out.

| Layer             | Action                     | Folder                |          |
|-------------------|----------------------------|-----------------------|----------|
| 📀 Plots           | Checkout Data              | C:\Program Files\Sil  | <b>L</b> |
| 😔 Stand_Shapefile | Do not export              | C:\Program Files\Sil  |          |
| 🔗 Stands          | Do not export              |                       |          |
| 🔠 Walton_Topo.sid | Check Out for disconnected | editing in ArcPad 🔸 . |          |
|                   | Export as background data  | (to Shapefile) 💦 🕨    |          |
| Make Read Only    | Export as background data  | (to AXF layer) 💦 🕨    |          |
| Make Editable     |                            |                       |          |

More Info? Confused? For more information, enable the Welcome page of this wizard.

Back Next >

Cancel

#### Step #4 – Transfer the Files to the Handheld

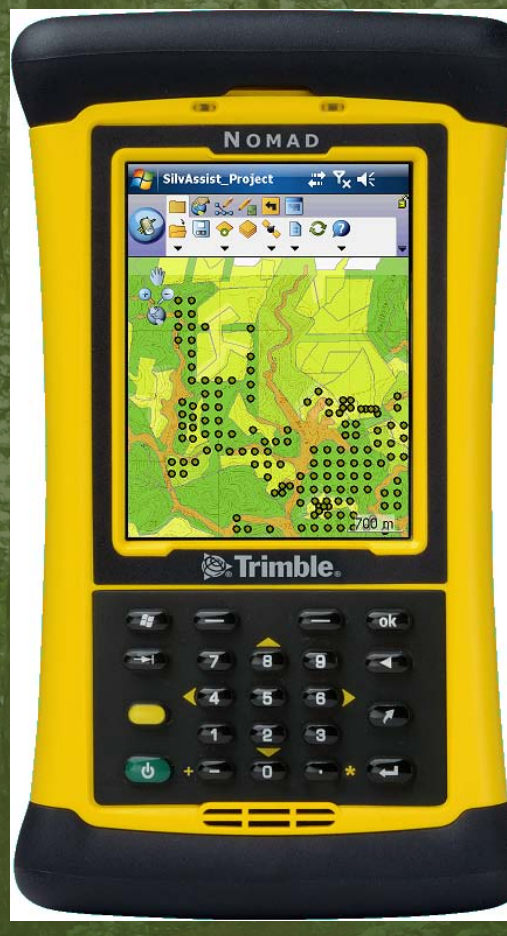

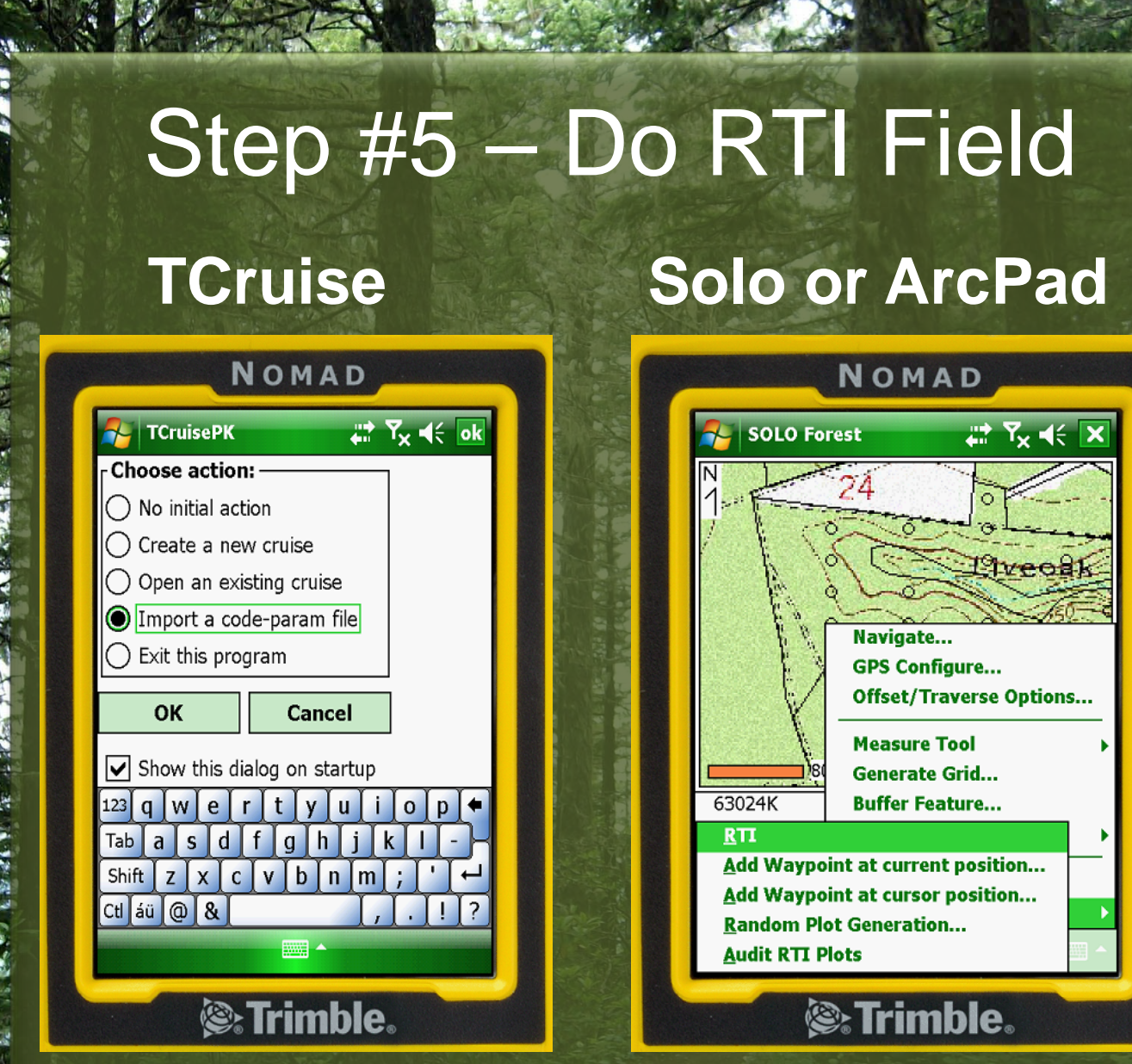

#### Step #6 – Process Data in TCruise Office

| 💦 Mallary.tcd - Heuristic Solutions Timber Cruise Program - Template: AdvancedCruising.tct |                              |
|--------------------------------------------------------------------------------------------|------------------------------|
| File Edit View Templates Tools Report Setup Generate Reports Stratify Help                 |                              |
| ETUP Params Specs/Price Volume Fnxs Report Option                                          | 2                            |
| WORKUP Load.tct Import.tce Tract Info Print Tree Data New Plot Edit Plot Run By C          | iroup GIS View Errors View F |
| SAVE Save By Plot Save By Tree Cat Save By Stratum                                         |                              |

|    | PlotID | Plot | Pg. | Tree | SpC | Nu | n Dbh  | Hm   | PN | Tree Product | SHt | SL1 | SG1 | SD1 | SL2 | SG2 | SD2 |
|----|--------|------|-----|------|-----|----|--------|------|----|--------------|-----|-----|-----|-----|-----|-----|-----|
| 1  | 185    | 1    | 0   | 0    |     | -  |        |      |    | -            |     |     |     |     |     |     |     |
| 2  | 184    | 2    | 0   | 0    |     | -  |        |      |    | -            |     |     |     |     |     |     |     |
| 3  | 184    | 2    | 1   | 1    | LB  | •  | 1 7.2  | 33.0 | 0  | AutoAssign 💌 |     |     |     |     |     |     |     |
| 4  | 184    | 2    | 1   | 2    | LB  | •  | 1 6.3  | 30.0 | 0  | AutoAssign 💌 |     |     |     |     |     |     |     |
| 5  | 184    | 2    | 1   | 3    | LB  | •  | 1 6.7  | 30.0 | 0  | AutoAssign 💌 |     |     |     |     |     |     |     |
| 6  | 184    | 2    | 1   | 4    | LB  | -  | 1 9.1  | 29.0 | 0  | AutoAssign 💌 |     |     |     |     |     |     |     |
| 7  | 184    | 2    | 1   | 5    | LB  | •  | 1 9.8  | 30.0 | 0  | AutoAssign 💌 |     |     |     |     |     |     |     |
| 8  | 184    | 2    | 1   | 6    | LB  | -  | 1 6.9  | 32.0 | 0  | AutoAssign 💌 |     |     |     |     |     |     |     |
| 9  | 131    | 3    | 0   | 0    | •   | -  |        |      |    | -            |     |     |     |     |     |     |     |
| 10 | 131    | 3    | 1   | 1    | LB  | -  | 1 10.3 | 31.0 | 0  | AutoAssign 🔻 |     |     |     |     |     |     |     |
| 11 | 131    | 3    | 1   | 2    | LB  | -  | 1 10.1 | 32.0 | 0  | AutoAssign 🔻 |     |     |     |     |     |     |     |
| 12 | 131    | 3    | 1   | 3    | LB  | -  | 1 11.2 | 33.0 | 0  | AutoAssign 🔻 | 1   |     |     |     |     |     |     |
| 13 | 131    | 3    | 1   | 4    | LB  | -  | 1 12.2 | 27.0 | 0  | AutoAssign 🔻 | 1   |     |     |     |     |     |     |
| 14 | 131    | 3    | 1   | 5    | LB  | -  | 1 12.5 | 33.0 | 0  | AutoAssign 🔻 | 1   |     |     |     |     |     |     |
| 15 | 131    | 3    | 1   | 6    | LB  | -  | 1 9.4  | 29.0 | 0  | AutoAssign 🔻 |     |     |     |     |     |     |     |
| 16 | 131    | 3    | 1   | 7    | LB  | -  | 1 9.9  | 31.0 | 0  | AutoAssign 💌 |     |     |     |     |     |     |     |
| 17 | 131    | 3    | 1   | 8    | LB  | -  | 1 9.8  | 30.0 | 0  | AutoAssign 🔻 |     |     |     |     |     |     |     |
| 18 | 131    | 3    | 1   | 9    | LB  | -  | 1 11.4 | 33.0 | 0  | AutoAssign 🔻 |     |     |     |     |     |     |     |
| 19 | 131    | 3    | 1   | 10   | LB  | -  | 1 10.6 | 33.0 | 0  | AutoAssign 🔻 |     |     |     |     |     |     |     |
| 20 | 131    | 3    | 1   | 11   | LB  | -  | 1 8.2  | 30.0 | 0  | AutoAssign 🔻 |     |     |     |     |     |     |     |

Hide tree product column

Quit

Save to file

Print data

### Step #7 – Load TCruise Data in Geodatabase

| Eile Edit View | w Bookmarks Insert Selection               | <u>T</u> ools <u>W</u> indow <u>H</u> elp | ·                                                                                                    | 🍓 🗖 🐎 ha 🕅    |                   | SilvAssist 1.1 🔻              |
|----------------|--------------------------------------------|-------------------------------------------|----------------------------------------------------------------------------------------------------|---------------|-------------------|-------------------------------|
| à              | <u>×</u>                                   |                                           |                                                                                                    |               |                   | 📒 💷 Plot Allocator            |
| 🛐 🖯 🥩 Layer    | <b>'5</b>                                  |                                           |                                                                                                    | Marin M       | RO-FAL            | 🔁 🗗 Plot Loader               |
|                | 5014                                       | •                                         | - AND                                                                                                    | Charles .     | Jek L             | 🔲 🕮 Spatial Overlay           |
| 📄 🗆 🗹 Plg      | ots<br>lot Loader x 9 3 1 1                |                                           |                                                                                                    |               |                   | Waypoint Converter            |
|                | File Options Help                          | Show Help >                               |                                                                                                    |               | 8 0°8800 800      | 🚦 🚍 Stand and Stock Tables    |
|                |                                            |                                           |                                                                                                    |               |                   | $\sum$ Statistics Calculation |
|                | Plots Layer. Plots                         |                                           | 1 Lass                                                                                                    | MARA A        |                   | Track2Acres                   |
|                | Plots ID Field:                            | PlotID                                    | E Carlo I                                                                                                    |               | 2                 |                               |
|                | Stands Layer: Stands                       | <b>v</b>                                  |                                                                                                    |               | 8                 | 8                             |
|                | Stands ID Field:                           | STANDID                                   | St. B.                                                                                                    |               | A 300 0 88        |                               |
|                |                                            | Manage Inventory Data                     |                                                                                                    |               | 1                 | 8 0000                        |
|                |                                            | Load Data Status                          | Cherry Cherry Ch |               | 88 gr - 6 8 6 8 8 | 3 9 Mar                       |
|                | LandMark Export                            | C:\Program Files\SilvAssist\Geo           | databases\Test Data2                                                                                                    |               |                   |                               |
|                | Database(s):                               | , JointAssis(_Landmark                    | exportinuo                                                                                                    | So X - Y      |                   |                               |
|                | 4                                          | Plot Records Read: 1218                   |                                                                                                    | De Ch         |                   |                               |
|                | Remov                                      | Plot Records Loaded: 1218                 | Verified                                                                                                    | Zest)         | A SA IN           | 2. 28. Jun 10. Jun 10.        |
|                | Load Options:                              |                                           | Verified Relationship                                                                                                    | ants F        |                   |                               |
|                | Run Spatial Overlay for Plots              | Tree Records Read: 7704                   |                                                                                                    | NY THE        |                   |                               |
|                | ☑ Over-write Plots features, Plot and Tree | Tree Records Loaded: 7704                 | Verified                                                                                                    |               |                   | 0000 000                      |
|                | Load Name Text:                            | Tree Records Rejected: 0                  |                                                                                                    | Star Contract |                   | - 1 - O - manager             |
|                |                                            | Running Spatial C                         | Overlay                                                                                                    |               |                   |                               |
| a shake -      | Exit                                       | 81%                                       |                                                                                                    |               |                   |                               |

## Step #8 – Run Tables and Stats from ArcGIS

|             | 🛯 M        | licrosoft Exce    | l - Book1                 |                                 |                                |                         |                                      |        |                                       | 100          |
|-------------|------------|-------------------|---------------------------|---------------------------------|--------------------------------|-------------------------|--------------------------------------|--------|---------------------------------------|--------------|
| -           | : <b>B</b> | <u>Eile E</u> dit | <u>V</u> iew <u>I</u> nse | ert F <u>o</u> rmat <u>T</u> oo | ls <u>D</u> ata <u>W</u> indow | ACT! Contrib <u>u</u> l | te <u>H</u> elp                      |        |                                       | Тур          |
|             | :          | 💕 🔒 🖪             | a a 1                     | 🕹 i 🥙 🛍 i 🐰                     | 🗈 🛍 - 🛷 🖉                      | ) - (H -   🔍 🗴          | z - <u>2</u> ↓ <u>X</u> ↓   <u>∭</u> | 4 100% | 🔹 🕜 📃 🕴 Arial 🔹 👻                     | 10 - B 🔳     |
|             |            | \$n \$n (2)       | 🚗 Xa H                    | 3 X 3 B                         | 📭   🌄 Reply with (             | Changes End Rey         | view                                 |        | E                                     |              |
| -           |            |                   |                           |                                 |                                |                         | ÷.                                   |        |                                       |              |
|             |            |                   |                           |                                 |                                |                         |                                      |        | : Elvot i able 🖌   📶 🔟   📑 📲          |              |
| 23          |            | Open In Contri    | bute 📠 Pi                 | ublish To Website               | Post To Blog 👳                 |                         |                                      |        |                                       | Section of   |
| -3          |            | A1 •              | , ,                       | £                               |                                |                         | _                                    | -      |                                       | 14 State     |
| 10          | 1          | A                 | В                         | C                               | D                              | E                       | F                                    | G      |                                       | J            |
| R.<br>Free  | 2          |                   |                           | Hardwood                        | Vata 🔻                         |                         |                                      |        | LandMark Systems' Stand & Stock Repor | ts v.9.3.1.1 |
|             | 3          | STANDID 🔻         | DbhCl 🔻                   | TreesVAc.                       | BA                             | PWT                     | SWT                                  | BdFt   |                                       | Show Held 22 |
|             | 4          | 40708462          | 5                         |                                 |                                |                         |                                      |        | Geodatabase items                     |              |
|             | 5          |                   | 6                         | 38.8                            | 8.0                            | 4.0                     | 0.0                                  |        | Plots Layer. Plots                    |              |
|             | 6          |                   |                           | 16.1                            | 4.0                            | 1.8                     | 0.0                                  |        | Plots ID Field:                       | PlotID       |
| 12          | 8          |                   | 0<br>  9                  | 5.0                             | 2.0                            | 1.0                     | 0.0                                  |        | Plots StandID Field:                  | StandID 🔹    |
| <b>n</b> 10 | 9          |                   | 10                        | 3.9                             | 2.0                            | 1.1                     | 0.0                                  |        |                                       |              |
| - 12        | 10         |                   | 11                        | 2.9                             | 2.0                            | 1.1                     | 0.0                                  |        | Stands Layer. Stands                  |              |
|             | 11         |                   | 13                        |                                 |                                |                         |                                      |        | Stands ID Field:                      |              |
|             | 12         |                   | 14                        |                                 |                                |                         |                                      |        | Acrestient                            | AURES        |
|             | 14         | 40708462 To       | l io<br>ital              | 72.3                            | 3 20.0                         | 10.1                    | 0.0                                  |        | Use Selected Features                 | (0) Selected |
|             | 15         | 40708851          | 5                         | 1 2.0                           | ,                              | 10.1                    | 0.0                                  |        |                                       |              |
|             | 16         |                   | 6                         | 20.6                            | δ 4.0                          | 1.8                     | 0.0                                  |        | Bun Beport on                         |              |
|             | 17         |                   | 7                         | 13.6                            | 3.6                            | 1.7                     | 0.0                                  |        | Harrieporton                          |              |
| Č.          | 18<br>10   |                   | 8                         | 9.6                             | ) <u> </u>                     | 1.7                     | 0.0                                  |        | Grouping Field:                       | STANDID 💌    |
| 1           | 20         |                   | 10                        | 3.6                             | 5 <u>2.0</u><br>5 2.0          | 1.4                     | 0.0                                  |        |                                       |              |
|             | 21         |                   | 11                        | 0.6                             | 6 0.4                          | 0.2                     | 0.0                                  |        | Exit                                  | Bun          |
| 2           | 22         |                   | 12                        | 1.5                             | 5 1.2                          | 0.2                     | 0.4                                  |        |                                       |              |
|             | 23         |                   | 13                        |                                 |                                |                         |                                      |        | 0.4                                   | 0.4          |
| 1           | 24         |                   | 14                        | 0.4                             | 0.4                            | 0.0                     | 0.2                                  |        | 28.3                                  |              |

#### Step #9 – Run Reports from ArcGIS

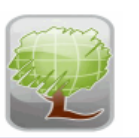

LandMark Spatial Solutions, LLC 4635 County Lake Road, Starkville, MS 39759 USA Phone: 866-395-5440 Fax: 886-209-1387 Email: jthompson@lmssmail.com Website: www.landmarkspatialsolutions.com

#### Summary Report By Class/Group/Product

| Tract: Mallary<br>Cruiser:<br>Docation: Perty County<br>Owner:<br>Cruise Date: 2-5-08       Total Acres: 795.20<br>Number of Plots: 328<br>Cruise Method: 320<br>Cruise Method: 320<br>Plot Size/BAF: 0.10         Pine       Pine       Per cre       Average Tree         Product       Trees       DBF       B4       Cees       DBF       DBH       Method: 320<br>Cruise Method: 320<br>Plot Size/BAF: 0.10         Sawtimber       6,109       537,946       74       8       676.5       13.2       38<br>Chipnsaw       36,439       754,740       223,94       46       949,11       9.7       36<br>Chipnsaw       36,439       754,740       23,94       46       949,11       9.7       36<br>Chipnsaw       36,439       754,740       23,94       46       949,11       9.7       36<br>Chipnsaw       36,439       754,740       23,94       46       949,11       9.7       36<br>Chipnsaw       36,439       754,740       23,94       40,91       9.7       36<br>Chipnsaw       36,439       754,740       9.1       28       0.0       7.6       33<br>SM       145       9.0       0.0       0.0       0.0       0.0       0.0       0.0       0.0       0.0       0.0       0.0       0.0       0.0       0.0       0.0       0.0       0.0       0.0       0.0       0.0       0.0 </th <th></th> <th></th> <th><i>•</i> 1</th> <th>-</th> <th></th> <th>-</th> <th></th> <th></th> <th></th> |             |                 | <i>•</i> 1  | -       |       | -        |                     |      |         |
|----------------------------------------------------------------------------------------------------|-------------|-----------------|-------------|---------|-------|----------|---------------------|------|---------|
| Location:         Perry County<br>Owner:         Critise Method:         2.53<br>Plot Size/BAF:         0.10           Critise Date:         2-5-08         Pine         Plot Size/BAF:         0.10           Product         Trees         DBF         B4         cees         DBF         DBH         Mercha           Lobiolly         Sawtimber         6,109         537,946         7.4         8         676.5         13.2         38           Chipsaw         36,439         754,740         23.9         46         949.1         9.7         36           Pulpwood         22,353         0         9.1         28         0.0         7.6         33           SM         145         0         0.0         0         0.0         0.0         0           Group Total         65,046         142,285         40.5         82         1,625.6         9.3         35           Class Total         65,04         1,29,686         40.5         82         1,625.6         9.3         35           Class Total         65,04         1,29,2,686         40.5         82         1,625.6         9.3         35           Class Total         65,047         1,29,2,686         40.5                                                                                                    | Trac        | ct: Mallary     |             |         |       | Num      | Total Acres: 795.20 |      |         |
| Owner:         Def Size/BAF:         0.10           Cruise Date:         2.5-08         Pine         Per leve         Average Tree           Product         Trees         DBF         B4         rees         DBF         DBH         Merch           Loblolly         Sawtimber         6,109         537,946         7.4         8         676.5         13.2         38           Chipnsaw         36,439         754,740         23.9         46         949.1         9.7         36           Pulpwood         22,353         0         9.1         28         0.0         7.6         33           SM         145         0         0.0         0         0.0         0.0         0.0         0.0         0.0         0.0         0.0         0.0         0.0         0.0         0.0         0.0         0.0         0.0         0.0         0.0         0.0         0.0         0.0         0.0         0.0         0.0         0.0         0.0         0.0         0.0         0.0         0.0         0.0         0.0         0.0         0.0         0.0         0.0         0.0         0.0         0.0         0.0         0.0         0.0         0.0         0.0<                                                                                                    | Locatio     | n: Perry County |             |         |       | Cru      | ise Method: Plot    |      |         |
| Cruise Date:         2-5-08           Pine         Per cre         Average Tree           Product         Trees         DBF         B4         Crees         DBF         DBH         Merch           Loblolly         Sawtimber         6,109         537,946         74         8         676.5         13.2         38           Chipnsaw         36,439         754,740         223.9         46         949.1         9.7         36           Pulpwood         22,353         0         9.1         28         0.0         7.6         33           SM         145         0         0.0         0         0.0         0.0         1.4         30           Topwood         0         0.0         0         0.0         0.0         0.0         0.0         0.0         0.0         0.0         0.0         0.0         0.0         0.0         0.0         0.0         0.0         0.0         0.0         0.0         0.0         0.0         0.0         0.0         0.0         0.0         0.0         0.0         0.0         0.0         0.0         0.0         0.0         0.0         0.0         0.0         0.0         0.0         0.0                                                                                                    | Owne        | er:             |             |         |       | P        | lot Size/BAF: 0.10  |      |         |
| Pine         Per cre         Average Tree           Product         Trees         DBF         B4         res         DBF         DBH         Merch           Loblolly         Sawtimber         6,109         537,946         7         8         676.5         13.2         38           Chipnsaw         36,439         754,740         23.9         46         949.1         9.7         36           Pulpwood         22,353         0         9.1         28         0.0         7.6         33           SM         145         0         0.0         0         0.0         0.0         0.0         0.0         0.0         0.0         0.0         0.0         0.0         0.0         0.0         0.0         0.0         0.0         0.0         0.0         0.0         0.0         0.0         0.0         0.0         0.0         0.0         0.0         0.0         0.0         0.0         0.0         0.0         0.0         0.0         0.0         0.0         0.0         0.0         0.0         0.0         0.0         0.0         0.0         0.0         0.0         0.0         0.0         0.0         0.0         0.0         0.0         0.0                                                                                                    | Cruise Date | : 2-5-08        |             |         |       |          |                     |      |         |
| Total Tract         Per cre         Average Tre           Product         Trees         DBF         B4         tees         DBF         DBH         Merch           Loblolly         Sawtimber         6,109         537,946         7.4         8         676.5         13.2         38           Chipnsaw         36,439         754,740         23.9         46         949.1         9.7         36           Pulpwood         22,353         0         9.1         28         0.0         7.6         33           SM         145         0         0.0         0         0.0         0.0         0.0         0.0         0.0         0.0         0.0         0.0         0.0         0.0         0.0         0.0         0.0         0.0         0.0         0.0         0.0         0.0         0.0         0.0         0.0         0.0         0.0         0.0         0.0         0.0         0.0         0.0         0.0         0.0         0.0         0.0         0.0         0.0         0.0         0.0         0.0         0.0         0.0         0.0         0.0         0.0         0.0         0.0         0.0         0.0         0.0         0.0         0.                                                                                                    |             |                 |             | Pine    |       |          |                     |      |         |
| Product         Trees         DBF         B4         Pees         DBF         DBH         Merch           Loblolly         Sawtimber         6,109         537,946         74         8         676.5         13.2         38           Chipnsaw         36,439         754,740         23.9         46         949.1         9.7         36           Pulpwood         22,353         0         9.1         28         0.0         7.6         33           SM         145         0         0.0         0         0.0         1.4         36           Topwood         0         0.0         0.0         0.0         0.0         0.0         0.0           Group Total         65,046         132,256         40.5         82         1,625.6         9.3         35           Hardwood                                                                                                    |             |                 | Total Tract |         |       | Per cre  | A                   | vera | ge Tree |
| Loblolly         Sawtimber         6,109         537,946         7         8         676.5         13.2         38           Chipnsaw         36,439         754,740         23.9         46         949.1         9.7         36           Pulpwood         22,353         0         9.1         28         0.0         7.6         33           SM         145         0         0.0         0         0.0         1.4         36           Topwood         0         0.4         0.0         0         0.0         0.0         0.0         0.0         0.0         0.0         0.0         0.0         0.0         0.0         0.0         0.0         0.0         0.0         0.0         0.0         0.0         0.0         0.0         0.0         0.0         0.0         0.0         0.0         0.0         0.0         0.0         0.0         0.0         0.0         0.0         0.0         0.0         0.0         0.0         0.0         0.0         0.0         0.0         0.0         0.0         0.0         0.0         0.0         0.0         0.0         0.0         0.0         0.0         0.0         0.0         0.0         0.0         0.0                                                                                                    | Product     | Trees           | DBF         | B.A     | ees   | DBF      | D.                  | BH   | MerchH  |
| Sawtimber         6,109         537,946         7         8         676.5         13.2         38           Chipnsaw         36,439         754,740         23.9         46         949.1         9.7         36           Pulpwood         22,353         0         9.1         28         0.0         7.6         33           SM         145         0         0.0         0         0.0         0.0         0.0         0.0         0.0         0.0         0.0         0.0         0.0         0.0         0.0         0.0         0.0         0.0         0.0         0.0         0.0         0.0         0.0         0.0         0.0         0.0         0.0         0.0         0.0         0.0         0.0         0.0         0.0         0.0         0.0         0.0         0.0         0.0         0.0         0.0         0.0         0.0         0.0         0.0         0.0         0.0         0.0         0.0         0.0         0.0         0.0         0.0         0.0         0.0         0.0         0.0         0.0         0.0         0.0         0.0         0.0         0.0         0.0         0.0         0.0         0.0         0.0         0.0                                                                                                    | Loblolly    |                 |             | C       |       |          |                     |      |         |
| Chipnsaw         36,439         754,740         23.9         46         949.1         9.7         36           Pulpwood         22,353         0         9.1         28         0.0         7.6         33           SM         145         0         0.0         0         0.0         1.4         36           Topwood         0         0         0.0         0.0         0.0         1.4         36           Topwood         0         0.0         0.0         0.0         0.0         0.0         0.0         0.0         0.0         0.0         0.0         0.0         0.0         0.0         0.0         0.0         0.0         0.0         0.0         0.0         0.0         0.0         0.0         0.0         0.0         0.0         0.0         0.0         0.0         0.0         0.0         0.0         0.0         0.0         0.0         0.0         0.0         0.0         0.0         0.0         0.0         0.0         0.0         0.0         0.0         0.0         0.0         0.0         0.0         0.0         0.0         0.0         0.0         0.0         0.0         0.0         0.0         0.0         0.0         0.0                                                                                                    | Sawtimber   | 6,109           | 537,946     | 7.      | 8     | 676.5    | 1                   | 3.2  | 38.4    |
| Pulpwood         22,353         0         9.1         28         0.0         7.6         33           SM         145         0         0.0         0         0.0         0.0         1.4         36           Topwood         0         0.0         0.0         0.0         0.0         0.0         0.0         0.0         0.0         0.0         0.0         0.0         0.0         0.0         0.0         0.0         0.0         0.0         0.0         0.0         0.0         0.0         0.0         0.0         0.0         0.0         0.0         0.0         0.0         0.0         0.0         0.0         0.0         0.0         0.0         0.0         0.0         0.0         0.0         0.0         0.0         0.0         0.0         0.0         0.0         0.0         0.0         0.0         0.0         0.0         0.0         0.0         0.0         0.0         0.0         0.0         0.0         0.0         0.0         0.0         0.0         0.0         0.0         0.0         0.0         0.0         0.0         0.0         0.0         0.0         0.0         0.0         0.0         0.0         0.0         0.0         0.0                                                                                                    | Chipnsaw    | 36,439          | 754,740     | 23.9    | 46    | 949.1    |                     | 9.7  | 36.1    |
| SM         145         0         0.0         0         0.0         1.4         36           Topwood         0         0         0.0         0.0         0.0         0.0         0.0         0.0         0.0         0.0         0.0         0.0         0.0         0.0         0.0         0.0         0.0         0.0         0.0         0.0         0.0         0.0         0.0         0.0         0.0         0.0         0.0         0.0         0.0         0.0         0.0         0.0         0.0         0.0         0.0         0.0         0.0         0.0         0.0         0.0         0.0         0.0         0.0         0.0         0.0         0.0         0.0         0.0         0.0         0.0         0.0         0.0         0.0         0.0         0.0         0.0         0.0         0.0         0.0         0.0         0.0         0.0         0.0         0.0         0.0         0.0         0.0         0.0         0.0         0.0         0.0         0.0         0.0         0.0         0.0         0.0         0.0         0.0         0.0         0.0         0.0         0.0         0.0         0.0         0.0         0.0         0.0                                                                                                    | Pulpwood    | 22,353          | 0           | 9.1     | 28    | 0.0      |                     | 7.6  | 33.8    |
| Topwood         0         0         0.0         0.0         0.0         0.0         0.0         0.0         0.0         0.0         0.0         0.0         0.0         0.0         0.0         0.0         0.0         0.0         0.0         0.0         0.0         0.0         0.0         0.0         0.0         0.0         0.0         0.0         0.0         0.0         0.0         0.0         0.0         0.0         0.0         0.0         0.0         0.0         0.0         0.0         0.0         0.0         0.0         0.0         0.0         0.0         0.0         0.0         0.0         0.0         0.0         0.0         0.0         0.0         0.0         0.0         0.0         0.0         0.0         0.0         0.0         0.0         0.0         0.0         0.0         0.0         0.0         0.0         0.0         0.0         0.0         0.0         0.0         0.0         0.0         0.0         0.0         0.0         0.0         0.0         0.0         0.0         0.0         0.0         0.0         0.0         0.0         0.0         0.0         0.0         0.0         0.0         0.0         0.0         0.0         0.0 <td>SM</td> <td>145</td> <td>P</td> <td>0.0</td> <td>0</td> <td>0.0</td> <td></td> <td>1.4</td> <td>36.7</td>                                                                                                    | SM          | 145             | P           | 0.0     | 0     | 0.0      |                     | 1.4  | 36.7    |
| Group Total         65,046         1,02,80         40.5         82         1,625.6         9.3         35           Class Total         65,04         1,292,686         40.5         82         1,625.6         9.3         35           Hardwood           Total Tract         Per Acre         Average Tree           Product         Trees         DBF         BA         Trees         DBF         DBH         Merch           Ash         Sawtimber         315         50,967         0.7         0         64.1         17.7         34           Group Total         315         50,967         0.7         0         64.1         17.7         34                                                                                                    | Topwood     | 0               |             | • 0.0   | 0     | 0.0      |                     | 0.0  | 0.0     |
| Class Total       65,04       1,292,686       40.5       82       1,625.6       9.3       35         Hardwood         Total Tract       Per Acre       Average Tree         Product       Trees       DBF       BA       Trees       DBF       DBH       Merch         Ash       Sawtimber       315       50,967       0.7       0       64.1       17.7       34         Group Total       315       50,967       0.7       0       64.1       17.7       34                                                                                                    | Group Total | 65,046          | 1, 12, 91   | 40.5    | 82    | 1,625.6  |                     | 9.3  | 35.2    |
| Class Total         65,04         1,292,686         40.5         82         1,625.6         9.3         33           Hardwood           Total Tract         Per Acre         Average Tree           Product         Trees         DBF         BA         Trees         DBF         DBH         Merch           Ash         Sawtimber         315         50,967         0.7         0         64.1         17.7         34           Group Total         315         50,967         0.7         0         64.1         17.7         34                                                                                                    |             |                 |             |         |       |          |                     |      |         |
| Hardwood           Total Tract         Per Acre         Average Tree           Product         Trees         DBF         BA         Trees         DBF         DBH         Merch           Ash         Sawtimber         315         50,967         0.7         0         64.1         17.7         34           Group Total         315         50,967         0.7         0         64.1         17.7         34                                                                                                    | Class Total | 65,04           | 1,292,686   | 40.5    | 82    | 1,625.6  |                     | 9.3  | 35.2    |
| Hardwood           Total Tract         Per Acre         Average Tree           Product         Trees         DBF         BA         Trees         DBF         DBH         Merch           Ash         Sawtimber         315         50,967         0.7         0         64.1         17.7         34           Group Total         315         50,967         0.7         0         64.1         17.7         34                                                                                                    |             |                 |             |         |       |          |                     |      |         |
| Total Tract         Per Acre         Average Tree           Product         Trees         DBF         BA         Trees         DBF         DBH         Merch           Ash         Sawtimber         315         50,967         0.7         0         64.1         17.7         34           Group Total         315         50,967         0.7         0         64.1         17.7         34                                                                                                    |             |                 |             | Hardwoo | d     |          |                     |      |         |
| Product         Trees         DBF         BA         Trees         DBF         DBH         Merch           Ash           Sawtimber         315         50,967         0.7         0         64.1         17.7         34           Group Total         315         50,967         0.7         0         64.1         17.7         34                                                                                                    |             |                 | Total Tract |         |       | Per Acre | A                   | vera | ge Tree |
| Ash         Sawtimber         315         50,967         0.7         0         64.1         17.7         34           Group Total         315         50,967         0.7         0         64.1         17.7         34                                                                                                    | Product     | Trees           | DBF         | B.A     | Trees | DBF      | D                   | BH   | MerchH  |
| Sawtimber         315         50,967         0.7         0         64.1         17.7         34           Group Total         315         50,967         0.7         0         64.1         17.7         34                                                                                                    | Ash         |                 |             |         |       |          |                     |      |         |
| Group Total 315 50,967 0.7 0 64.1 17.7 34                                                                                                    | Sawtimber   | 315             | 50,967      | 0.7     | 0     | 64.1     | 1                   | .7.7 | 34.3    |
|                                                                                                    | Group Total | 315             | 50,967      | 0.7     | 0     | 64.1     | ]                   | .7.7 | 34.3    |

### Step #10 – Prepare Data for Growth and Yield

| File Options About                                                                                                    |                                                                  | Show I              | Help >> Fi     | le                                                     |                                |                                                  |                                                |  |  |
|----------------------------------------------------------------------------------------------------|------------------------------------------------------------------|---------------------|----------------|--------------------------------------------------------|--------------------------------|--------------------------------------------------|------------------------------------------------|--|--|
| Working Geodatabase Item:                                                                                                    |                                                                  |                     | -              |                                                        | Loaded Fi                      | ile: [New File]                                  |                                                |  |  |
| Plote Lawer                                                                                                    | Dista                                                            |                     |                | H:/Projects/CON75_Fart Pickett,                        | _inventory2010/data/data_worki | ing/wkg_geodatabases/FtPickett_MTC_              | Inventory2010_wkg                              |  |  |
|                                                                                                    | FIOIS                                                            | *                   |                |                                                        |                                |                                                  |                                                |  |  |
| Plots ID Field:                                                                                                    | PlotID                                                           | ~                   |                | Variant SN                                             |                                | Choose Variant:                                  | Choose Variant: SN                             |  |  |
| Plots StandID Field                                                                                                    | StandIE                                                          | ) 💌                 |                |                                                        |                                |                                                  |                                                |  |  |
|                                                                                                    |                                                                  |                     |                | Data                                                   |                                |                                                  | FVS                                            |  |  |
| Stands Layer:                                                                                                    | Stands                                                           | ~                   |                | Black Cherry                                           | <u>~</u>                       | sassafras                                        |                                                |  |  |
| Stands ID Field:                                                                                                    | StandID                                                          | ) 🛛                 |                | Black Oak                                              |                                | elm species                                      | ecies.                                         |  |  |
|                                                                                                    |                                                                  |                     |                | Black Walnut                                           |                                | winged elm                                       |                                                |  |  |
|                                                                                                    |                                                                  | (10) Selected       | 9              | Cedar<br>Chestnut Oak                                  | << Ma                          | atch >> American elm<br>slipperv elm             | 1                                              |  |  |
|                                                                                                    |                                                                  |                     | and the second | Elm                                                    |                                | other softwoor                                   | d species                                      |  |  |
|                                                                                                    |                                                                  |                     |                | Hickory                                                |                                | other herdwor                                    | nd species                                     |  |  |
|                                                                                                    |                                                                  |                     |                | Hombeam                                                | ~                              | other species                                    | 5 di 9 di 5 di 6 di 6 di 6 di 6 di 6 di 6 di 6 |  |  |
|                                                                                                    |                                                                  |                     |                | Hombeam                                                | ×                              | other species                                    |                                                |  |  |
| Set Variant and National For                                                                                                    | est                                                              |                     | -              | Hombeam                                                | Mat                            | other species                                    |                                                |  |  |
| Set Variant and National For                                                                                                    | est.                                                             |                     |                | Data                                                   | Mat                            | other species                                    |                                                |  |  |
| Set Variant and National For                                                                                                    | est:<br>ests in Florida                                          | ×                   |                | Data<br>Beech<br>Black Walput                          | Mat                            | tohes<br>FVS<br>AB<br>WN                         |                                                |  |  |
| Set Variant and National For                                                                                                    | est:<br>ests in Florida<br>iicola                                | ~                   |                | Hornbeam<br>Data<br>Beech<br>Black Walnut<br>Elm       | Mat                            | tches  FVS  AB  WN  AE                           |                                                |  |  |
| Set Variant and National For<br>National For<br>Apalact<br>Lake G<br>Oscola                                                      | est:<br>ests in Florida<br>nicola<br>eorge                       |                     |                | Data<br>Beech<br>Black Walnut<br>Elm                   | Mat                            | cother species<br>tches<br>FVS<br>AB<br>WN<br>AE |                                                |  |  |
| Set Variant and National For<br>Paralact<br>Lake G<br>Osceole<br>Semino                                                          | est<br>icola<br>eorge<br>a<br>e                                  |                     |                | Data<br>Data<br>Beech<br>Black Walnut<br>Elm           | Mat                            | cher species<br>tches<br>FVS<br>AB<br>WN<br>AE   |                                                |  |  |
| Set Variant and National For<br>P National For<br>Apalact<br>- Lake G<br>- Osceola<br>- Semino<br>- Wakulla                      | est:<br>icola<br>eorge<br>e<br>e                                 |                     |                | Data<br>Beech<br>Black Walnut<br>Elm                   | Mat                            | cother species<br>tohes<br>AB<br>WN<br>AE        |                                                |  |  |
| Set Variant and National For<br>Apalact<br>Lake G<br>Osceole<br>Semino<br>Wakulk                                                 | est:<br>ests in Florida<br>iicola<br>eorge<br>e                  |                     |                | Data<br>Beech<br>Black Walnut<br>Elm                   | Mat                            | tohes<br>FVS<br>AB<br>WN<br>AE                   |                                                |  |  |
| Set Variant and National For<br>Apalact<br>Lake G<br>Osceok<br>Semino<br>Wakulk                                                  | est:<br>ests in Florida<br>iicola<br>eorge<br>e                  |                     |                | Data<br>Data<br>Beech<br>Black Walnut<br>Elm           | Mat                            | tohes<br>FVS<br>AB<br>WN<br>AE                   |                                                |  |  |
| Set Variant and National For<br>Apalact<br>Lake G<br>Osceole<br>Semino<br>Wakulk                                                 | est:<br>ests in Florida<br>nicola<br>eorge<br>e<br>e             | Set                 |                | Data<br>Beech<br>Black Walnut<br>Elm<br>Remove         | Mat                            | tohes                                            |                                                |  |  |
| Set Variant and National For<br>National For<br>Apalact<br>Lake G<br>Osceole<br>Semino<br>Wakulk<br>TI Visatakia<br>Variant      | est:<br>ests in Florida<br>icola<br>eorge<br>e<br>a<br>: SN Fore | Set<br>Apalachicola |                | Data<br>Data<br>Beech<br>Black Walnut<br>Elm<br>Remove | Mat<br>Mat<br>Clear            | tohes<br>FVS<br>AB<br>WN<br>AE                   | Save                                           |  |  |
| Set Variant and National For<br>Apalact<br>- Apalact<br>- Lake G<br>- Osceola<br>- Semino<br>- Wakulla<br>- Wakulla<br>- Variant | est:<br>ests in Florida<br>eorge<br>e<br>a<br>: SN Fore          | Set<br>Apalachicola |                | Data<br>Beech<br>Black Walnut<br>Elm<br>Remove         | Mat<br>Mat<br>Clear            | tches  FVS  AB  WN  AE                           | Save                                           |  |  |
| Set Variant and National For<br>Apalact<br>- Apalact<br>- Lake G<br>- Osceola<br>- Semino<br>Wakulla<br>Wariant<br>Exit          | est:<br>iicola<br>eorge<br>e<br>e<br>: SN Fore                   | st: Apalachicola    |                | Data<br>Beech<br>Black Walnut<br>Elm<br>Remove         | Mat                            | tches<br>FVS<br>AB<br>WN<br>AE                   | Save                                           |  |  |

#### Prepare Data for Growth and Yield

#### Suppose v2.02 Simulation file: \*new file\* File Edit Data Preparation Simulation Preparation After Simulation Preferences Help Main Simulation Preparation Select Stands Set Time Scale Select Management Select Outputs 0 Stands Add Keywords **Insert From File** Select Post Processors Select Modifiers 1 Groups Affected Stands... Simulation file contents: . **Edit Simulation** Write Change Group Membership Paste After Simulation **Read FVS Outputs Generate Graphs Generate Reports** Exit

St. S. V. N. X.

a roll

**Future TCruise Program Enhancements**  Create Super Groups More Products - 4 Primary + 12 **Extended Products**  Turn Products On/Off and rearrange order for handheld More Grades – 22/Species Group More Custom Info Choices – LLA and **Custom Dialogue Boxes** 

# Super Groups

| 12m  | ADDRESS ADDRESS ADDRESS              |                                     |                                   | and the second |               |         |                                      |                        |                      |
|------|--------------------------------------|-------------------------------------|-----------------------------------|----------------|---------------|---------|--------------------------------------|------------------------|----------------------|
|      | Cruise - Heuristic Solutio           | ons Timber Cruise Prog              | ram - Template:                   |                |               |         |                                      |                        |                      |
| File | Edit View Templates                  | Tools Report Setup                  | Generate Reports                  | Stratify 1     | Help          |         |                                      |                        |                      |
|      | and valata                           |                                     |                                   | - 1-           | 1011          |         |                                      |                        |                      |
|      |                                      | SETUP Parama                        | sSpecs/PriceVolum                 | e Finxs Rep    | port Uptions  |         |                                      |                        |                      |
| 1    |                                      |                                     |                                   | E P D .        |               | e16     |                                      | Desetter [ Deset Deset |                      |
| W    | DRKUP Load.tet Import                | .tce I ract Info Print I r          | ee Data New Plot                  | Edit Plot      | Run By Group  | 615     | View Errors View Report              | Fage Up                | SAVE Save By Plot Sa |
| Gro  | un Name List                         |                                     |                                   |                |               |         |                                      |                        |                      |
|      |                                      |                                     |                                   |                |               |         |                                      |                        |                      |
| Name | es of primary species groups and the | eir assigment to shorter groups for | thye purpose of external repo     | t modules.     |               |         | Names of external report By n Groupi | ngs                    |                      |
|      | Group name                           | By 2 Grouping                       | By 4 Grouping                     |                | By 8 Grouping | -       | By 2 Grouping Names                  | By 4 Grouping Names    | By 8 Grouping Names  |
| 1    | Pine                                 | Pine                                | ✓ Pine                            | ▼ TBA          | _1            | -       | 1 Pine                               | Pine                   | TBA_1                |
| 2    | Oak                                  | Hardwood                            | <ul> <li>Hard Hardwood</li> </ul> | ▼ TBA          | _1            | -       | 2 Hardwood                           | Hard Hardwood          | TBA_2                |
| 3    | Hickory                              | Hardwood                            | <ul> <li>Hard Hardwood</li> </ul> | ▼ TBA          | _1            | -       | 3                                    | Soft Hardwood          | TBA_3                |
| 4    | Gum                                  | Hardwood                            | <ul> <li>Soft Hardwood</li> </ul> | ▼ TBA          | _1            | -       | 4                                    | Cypress                | TBA_4                |
| 5    | Misc. Pine                           | Pine                                | <ul> <li>Pine</li> </ul>          | TBA            | _1            | -       | 5                                    |                        | TBA_5                |
| 6    | Misc. Hardwood                       | Hardwood                            | <ul> <li>Hard Hardwood</li> </ul> | ▼ TBA          | _1            | -       | 6                                    |                        | TBA_6                |
| 7    | Group 7                              | Pine                                | ✓ Pine                            | ▼ TBA          | _1            | -       | 7                                    |                        | TBA_7                |
| 8    | Group 8                              | Pine                                | ✓ Pine                            | ▼ TBA          | _1            | -       | 8                                    |                        | TBA_8                |
| 9    | Group 9                              | Pine                                | Pine                              | ▼ TBA          | _             | -       |                                      |                        |                      |
| 10   | Group 10                             | Pine                                | ▼ Pine                            | ▼ IBA          | _]            | -       |                                      |                        |                      |
| 11   |                                      | Pine                                | ✓ Pine                            | ▼ IBA          | _1            | -       |                                      |                        |                      |
| 12   | Group 12                             | Pine                                | ▼ Pine                            | TDA            |               | -       |                                      |                        |                      |
| 13   |                                      | Pine                                | ▼ Pine                            | TDA            | -             | -       |                                      |                        |                      |
| 14   | Group 15                             | Pine                                | - Pine                            | TDA            | -1            | -       |                                      |                        |                      |
| 10   | Group 16                             | Pine                                | - Pine                            | TRA            | 1             | -       |                                      |                        |                      |
| 17   | Group 17                             | Pine                                | • Pine                            | TRA            | -             | ÷       | Cancel                               |                        | OK                   |
| 18   | Group 18                             | Pine                                | ▼ Pine                            | TBA            | -1            | ÷       |                                      |                        |                      |
| 19   | Group 19                             | Pine                                | ▼ Pine                            | TBA            | 1             | -       |                                      |                        |                      |
| 20   | Group 20                             | Pine                                | <ul> <li>Pine</li> </ul>          | ▼ TBA          | 1             | -       |                                      |                        |                      |
| 21   | Group 21                             | Pine                                | <ul> <li>Pine</li> </ul>          | ▼ TBA          | _1            | -       |                                      |                        |                      |
| 22   | Group 22                             | Pine                                | <ul> <li>Pine</li> </ul>          | ▼ TBA          | 1             | -       |                                      |                        |                      |
| 23   | Group 23                             | Pine                                | <ul> <li>Pine</li> </ul>          | ▼ TBA          | _1            | -       |                                      |                        |                      |
| 24   | Group 24                             | Pine                                | ✓ Pine                            | ▼ TBA          | _1            | +       |                                      |                        |                      |
| 25   | Group 25                             | Pine                                | ✓ Pine                            | ▼ TBA          | _1            |         |                                      |                        |                      |
|      |                                      |                                     |                                   | 44             |               | 100-000 |                                      |                        |                      |
|      |                                      |                                     |                                   |                |               |         |                                      |                        |                      |

#### Handheld Product Choices

| Set li                                                                                                    | ist display items                                                                                                    | ×                                                                                                    | Re                                                       | order list                                                                                                    |           |               | X                                                                |
|----------------------------------------------------------------------------------------------------|----------------------------------------------------------------------------------------------------|----------------------------------------------------------------------------------------------------|----------------------------------------------------------|----------------------------------------------------------------------------------------------------|-----------|---------------|------------------------------------------------------------------|
| 1<br>2<br>3<br>4<br>5<br>6<br>7<br>8<br>9                                                                                  | List item<br>AutoAssign<br>Pulpwood<br>CSorTie<br>Peeler<br>Sawlog<br>G-AutoAssign<br>G-Pulpwood<br>G-CSorTie<br>G-Peeler                                                                                                | <ul> <li>Column legend</li> <li>S = If checked, show item in drop down list<br/>If not checked, do not show item in drop<br/>down list</li> <li>D = Use default show/hide state for the<br/>drop down list item. The D option is not<br/>available for the default list.</li> <li>M = Make selection the default selection</li> </ul> | Au<br>Pu<br>CS<br>Pe<br>So<br>G<br>G<br>G<br>G<br>G<br>G | utoAssign<br>Jewood<br>SorTie<br>Seler<br>Swlog<br>AutoAssign<br>Pulpwood<br>CSorTie<br>Peeler<br>Sawlog                                                                    |           | ~             |                                                                  |
| 10<br>11<br>12<br>13<br>14<br>15<br>16<br>17<br>18<br>19<br>20<br>21<br>22<br>23<br>24<br>25<br>26<br>27<br>28<br>29<br>30 | G-Sawlog<br>Cull<br>U01<br>U02<br>U03<br>U04<br>U05<br>U06<br>U07<br>U06<br>U07<br>U08<br>U07<br>U08<br>U09<br>U10<br>U11<br>U11<br>U12<br>G-U01<br>G-U01<br>G-U02<br>G-U03<br>G-U04<br>G-U05<br>G-U05<br>G-U06<br>G-U07 | Hide All<br>Show all<br>Default All                                                                                                    |                                                          | -Sawiog<br>Jall<br>01<br>02<br>03<br>03<br>04<br>06<br>07<br>08<br>09<br>09<br>09<br>10<br>11<br>12<br>-U01<br>-U02<br>-U01<br>-U02<br>-U03<br>-U03<br>-U04<br>-U05<br>-U06 |           |               | <ul> <li>Move selected up</li> <li>Move selected down</li> </ul> |
| 31<br>32<br>33<br>34<br>35                                                                                                 | G-U08<br>G-U09<br>G-U10<br>G-U11<br>G-U12                                                                                                    | ▼ Cancel OK                                                                                                    | G-<br>G-                                                 | -007<br>-008<br>-009<br>Cancel                                                                                                    | Clear sel | <b>e</b> ctio | ons OK                                                           |

An other

11

## More Grades

|    | TCru  | ise - Heuristic S                                                                                                    | Solutions Timber Cr  | uise Program - Ter                | nplate :      |               |                |                |   |
|----|-------|----------------------------------------------------------------------------------------------------|----------------------|-----------------------------------|---------------|---------------|----------------|----------------|---|
| Fi | ile E | dit View Tem                                                                                                    | plates Tools Repo    | ort Setup Generate                | Reports St    | tratify Help  |                |                |   |
|    |       | 1 1 1 1                                                                                                    |                      |                                   |               | 4             | - T            |                | - |
|    |       |                                                                                                    | 🞒 🤋 💦 🛛 SETUR        | <ul> <li>Params Specs.</li> </ul> | /Price Volume | Fnxs Report O | ptions         |                |   |
|    |       |                                                                                                    |                      | E E                               | E.            |               |                | 1 1            |   |
|    | WORK  | KUP Load.tct                                                                                                    | Import.tce Tract Inf | o Print Tree Data                 | New Plot      | Edit Plot Rur | n By Group GIS | View Errors    |   |
|    | _     |                                                                                                    |                      |                                   |               |               |                |                |   |
|    | Defa  | ult and by spec                                                                                                    | ies group grade na   | mes and codes                     |               |               |                | 2              | < |
|    | 2     | Group name                                                                                                    | Default grade name   | New grade name                    | Default code  | New code      | Default type   | New type       | - |
|    | 1     | Default                                                                                                    | Grade 1              | Grade 1                           | LG 1          | LG 1          | Saw wood v     | Saw wood 🗾 –   |   |
|    | 2     | A PARTICIPAL DE LA PARTICIPAL DE LA PART | Grade 2              | Grade 2                           | LG_2          | LG_2          | Saw wood 🔻     | Saw wood 🛛 🔻   |   |
|    | 3     |                                                                                                    | Grade 3              | Grade 3                           | LG_3          | LG_3          | Saw wood 🔻     | Saw wood 🛛 🔻   |   |
|    | 4     |                                                                                                    | Grade 4              | Grade 4                           | LG_4          | LG_4          | Saw wood 👻     | Saw wood 🛛 🔻   |   |
|    | 5     |                                                                                                    | Grade 5              | Grade 5                           | LG_5          | LG_5          | Saw wood 👻     | Saw wood 🛛 👻   |   |
|    | 6     |                                                                                                    | Grade 6              | Grade 6                           | LG_6          | LG_6          | Saw wood 🗸     | Saw wood 🛛 💌   |   |
|    | 7     |                                                                                                    | Grade 7              | Grade 7                           | LG_7          | LG_7          | Saw wood 🗸     | Saw wood 🛛 💌   |   |
|    | 8     |                                                                                                    | Grade 8              | Grade 8                           | LG_8          | LG_8          | Saw wood 🗸 🗸   | Saw wood 🛛 💌   |   |
|    | 9     |                                                                                                    | Grade 9              | Grade 9                           | LG_9          | LG_9          | Saw wood 🛛 🔻   | Saw wood 🛛 💌   |   |
|    | 10    |                                                                                                    | Grade 10             | Grade 10                          | LG10          | LG10          | Saw wood 🛛 🔻   | Saw wood 🛛 💌   |   |
|    | 11    |                                                                                                    | Grade 11             | Grade 11                          | LG11          | LG11          | Saw wood 🛛 🔻   | Saw wood 🛛 💌   |   |
|    | 12    |                                                                                                    | Grade 12             | Grade 12                          | LG12          | LG12          | Saw wood 🛛 🔻   | Saw wood 🛛 💌   |   |
|    | 13    |                                                                                                    | Grade 13             | Grade 13                          | LG13          | LG13          | Saw wood 🛛 🔻   | Saw wood 🛛 💌   |   |
|    | 14    |                                                                                                    | Grade 14             | Grade 14                          | LG14          | LG14          | Saw wood 🛛 🔻   | Saw wood 🛛 💌   |   |
|    | 15    |                                                                                                    | Grade 15             | Grade 15                          | LG15          | LG15          | Saw wood 🛛 🔻   | Saw wood 🛛 💌   |   |
|    | 16    |                                                                                                    | Grade 16             | Grade 16                          | LG16          | LG16          | Saw wood 🛛 🔻   | Saw wood 🛛 💌   |   |
|    | 17    |                                                                                                    | Grade 17             | Grade 17                          | LG17          | LG17          | Saw wood 🛛 🔻   | Saw wood 🛛 🔻   |   |
|    | 18    |                                                                                                    | Grade 18             | Grade 18                          | LG18          | LG18          | Saw wood 🛛 🔻   | Saw wood 🛛 🔻   |   |
|    | 19    |                                                                                                    | Grade 19             | Grade 19                          | LG19          | LG19          | Saw wood 🛛 🔻   | Saw wood 🛛 💌   |   |
|    | 20    |                                                                                                    | Grade 20             | Grade 20                          | LG20          | LG20          | Saw wood 👻     | Saw wood 🛛 💌   |   |
|    | 21    |                                                                                                    | Grade 21             | Grade 21                          | LG21          | LG21          | Saw wood 👻     | Saw wood 🛛 💌   |   |
|    | 22    |                                                                                                    | Grade 22             | Grade 22                          | LG22          | LG22          | Saw wood 👻     | Saw wood 🛛 💌 🦷 | - |

Cancel

### **Custom Info Choices**

| 🟦 та | ruise                                                                                                    | e - Heuristic Sol | utions Timbe | er  | Cruise Prog   | ram - Temp  | late :         |            |           |            |                |                         |  |
|------|----------------------------------------------------------------------------------------------------|-------------------|--------------|-----|---------------|-------------|----------------|------------|-----------|------------|----------------|-------------------------|--|
| File | Edit                                                                                                    | View Templat      | tes Tools    | Re  | eport Setup   | Generate R  | eports Strat   | ify Help   |           |            |                |                         |  |
|      | <b>e  </b>                                                                                                    |                   | ? №          | SET |               | Specs/Pri   | ce Volume Fnx: | Report Opt | ions      |            |                |                         |  |
| wo   | RKUF                                                                                                    | Load .tct         | nport.tce Tr | act | Info Print Tr | ee Data Nev | w Plot Edit    | Plot Run E | By Group  | GIS View B | Errors View Re | eport Page Up Page Down |  |
| Cus  | tom                                                                                                    | Tree Level Info   | rmation Def  | int | tion          |             |                |            |           |            |                | X                       |  |
|      | Implement tree level user defined custom information                                                                      |                   |              |     |               |             |                |            |           |            |                |                         |  |
|      | Use Field label Data type Min value Max value Default value Decimals View list Default string Max str len Col width 0 1 2 |                   |              |     |               |             |                |            |           |            |                |                         |  |
| 1    | 1                                                                                                    | Length            | Numeric      | -   | 0.000         | 99.000      | 0.000          | 0          |           |            | 1              | 6                       |  |
| 2    | Ľ                                                                                                    | Fungus            | Character    | -   |               |             |                |            |           |            | 3              | 6                       |  |
| 3    | 1                                                                                                    | Nut               | Drop list    | -   |               |             |                |            | Edit list |            | 3              | 6                       |  |
| 4    | 1                                                                                                    | Туре              | Drop down    | -   |               |             |                |            | Edit list |            | 3              | 6                       |  |
| 5    | M                                                                                                    | Lat/Lng           | Lat/Lng      | -   |               |             |                |            |           |            |                | 6                       |  |
| 6    | M                                                                                                    | Water             | Dialog       | -   |               |             | 0.000          |            |           |            |                | 6                       |  |
| 7    | 1                                                                                                    |                   | Numeric      | -   | 0.000         | 99.000      | 0.000          | 0          |           |            |                | 6                       |  |
| 8    | 1                                                                                                    |                   | Numeric      | -   | 0.000         | 99.000      | 0.000          | 0          |           |            |                | 6                       |  |
| 9    | 1                                                                                                    |                   | Numeric      | -   | 0.000         | 99.000      | 0.000          | 0          |           |            |                | 6                       |  |
| 10   | 1                                                                                                    |                   | Numeric      | -   | 0.000         | 99.000      | 0.000          | 0          |           |            |                | 6                       |  |
| 11   | 1                                                                                                    |                   | Numeric      | -   | 0.000         | 99.000      | 0.000          | 0          |           |            |                | 6                       |  |
| 12   | 1                                                                                                    |                   | Numeric      | -   | 0.000         | 99.000      | 0.000          | 0          |           |            |                | 6                       |  |
| 13   | 1                                                                                                    |                   | Numeric      | -   | 0.000         | 99.000      | 0.000          | U          |           |            |                | 6                       |  |
| 14   | -                                                                                                    |                   | Numeric      | -   | 0.000         | 99.000      | 0.000          | U          |           |            |                | 6                       |  |
| 15   | 1                                                                                                    |                   | Numeric      | -   | 0.000         | 99.000      | 0.000          | U          |           |            |                | 6                       |  |
| 16   | -                                                                                                    |                   | Numeric      | -   | 0.000         | 99.000      | 0.000          | U          |           |            |                | 6                       |  |
| 17   | 1                                                                                                    |                   | Numeric      | -   | 0.000         | 99.000      | 0.000          | U          |           |            |                | 6                       |  |
| 18   | 1                                                                                                    |                   | Numeric      | -   | 0.000         | 99.000      | 0.000          | U          |           |            |                | 6                       |  |
| 19   | 1                                                                                                    |                   | Numeric      | -   | 0.000         | 99.000      | 0.000          | U          |           |            |                | 6                       |  |
| 20   |                                                                                                    |                   | Numeric      | •   | 0.000         | 99.000      | 0.000          | U          |           | 11         |                | 6                       |  |

0 = Make new measeasurement record read only

1 = Make re-measeasurement record read only

2 = Make previous measeasurement record read only

Cancel

Check the Required box (Reg) to make the field required .

Check no selection (NS) box if a no selection is allowed for a drop list combo box

Set the Default value to the 0 based index of the dialog in the dll call for the Dialog data type

OK.

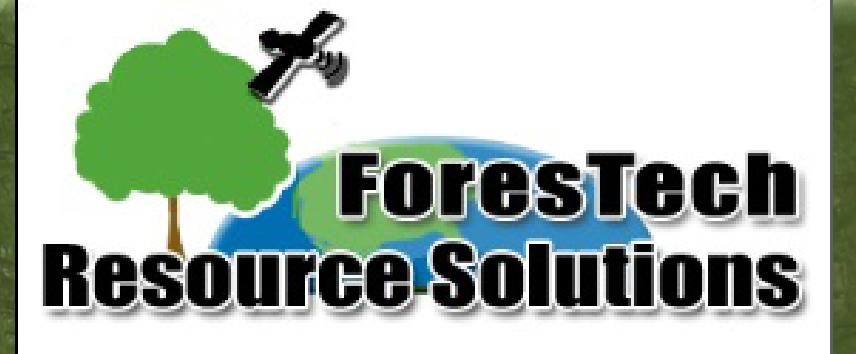

**Our Partners** 

**LandMark** 

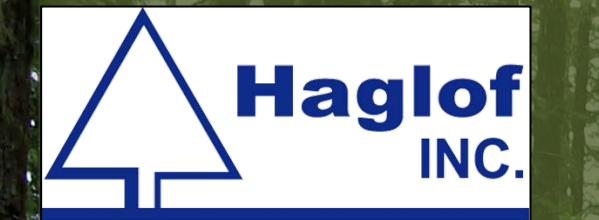

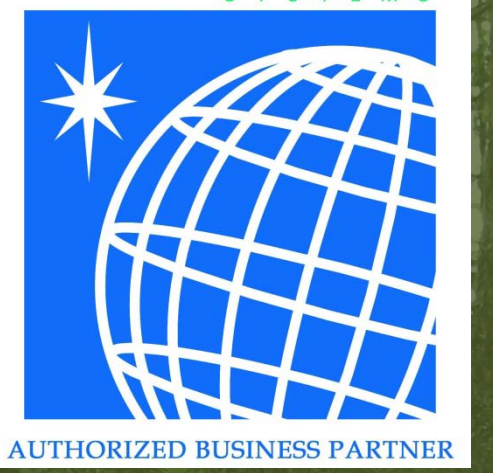

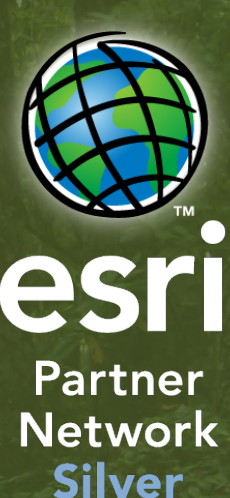

LATERE
 TECHNOLOGY
 Authorized Dealer

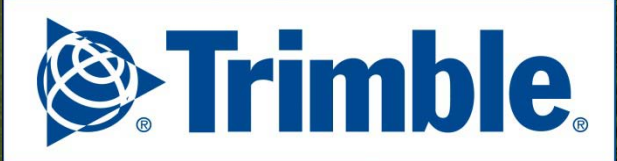

**Authorized Dealer** 

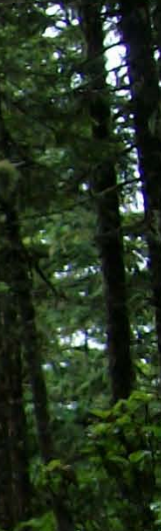

#### UTIONS.COM

. **Name** OU

615-972-6145

RCESO

HRES

E 

**V.FORESTEC**